## ขั้นตอนการลงทะเบียนสำหรับนักศึกษา

๑. หน้า <u>http://www.reg.cmu.ac.th/</u> ให้นักศึกษาเลือกเมนู "ระดับปริญญาตรี"

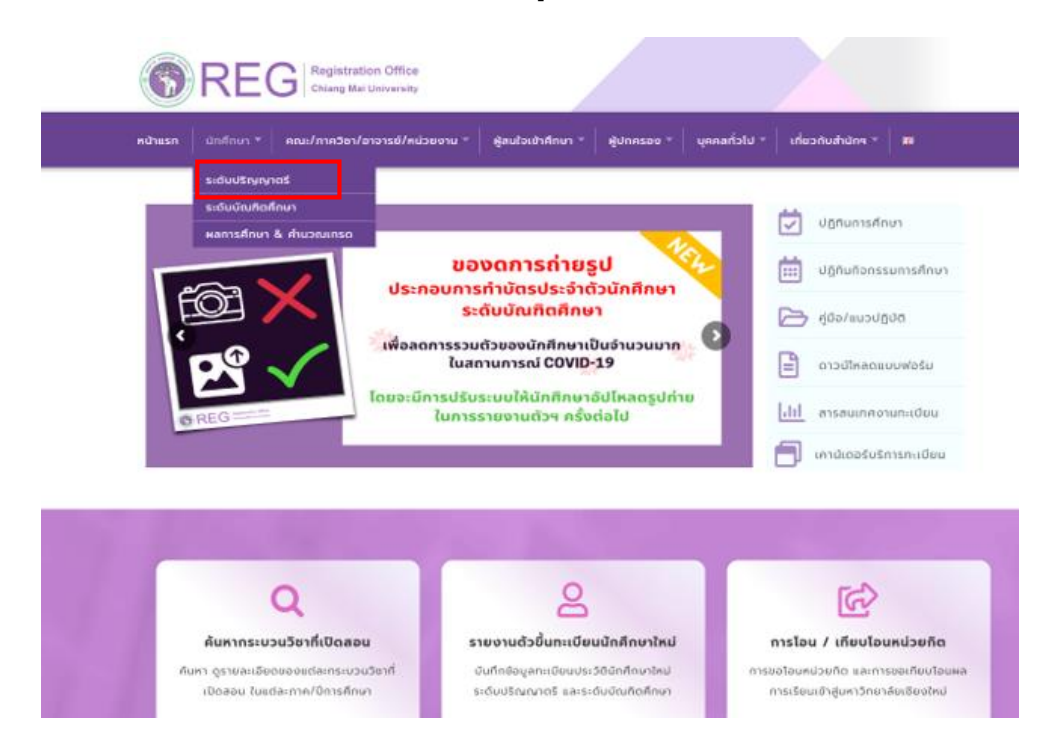

๒. เลือกเมนู "Login with CMU Account" เพื่อเข้าสู่ระบบงานทะเบียน

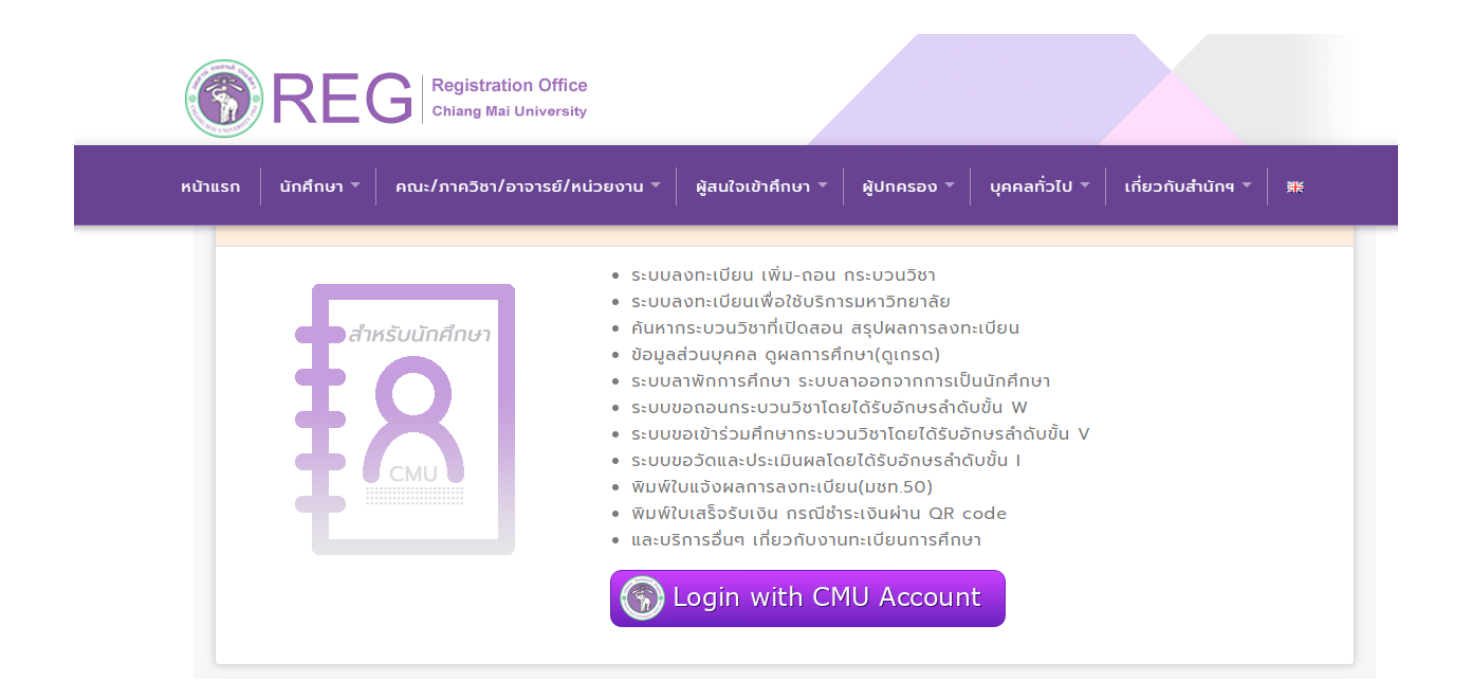

๓. Login เข้าสู่ระบบงานทะเบียนโดยใช้ CMU IT Account @cmu.ac.th ในช่วงเวลาการลงทะเบียนตามปฏิทิน การศึกษาของแต่ละภาคการศึกษา

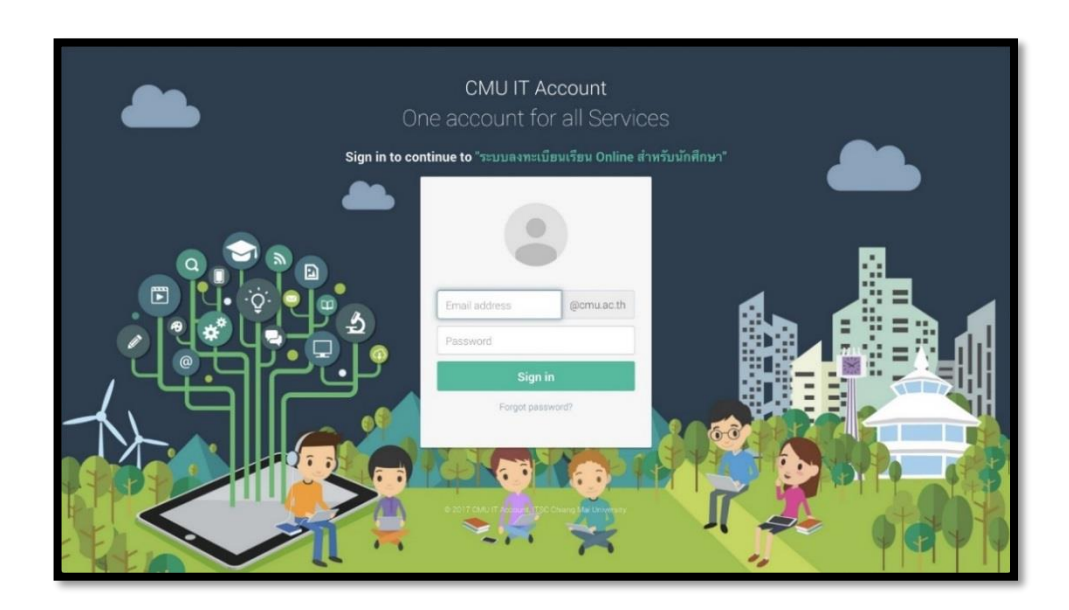

๔. เลือก "เมนูสำหรับนักศึกษา" และเลือกหัวข้อ "ลงทะเบียนเรียน"

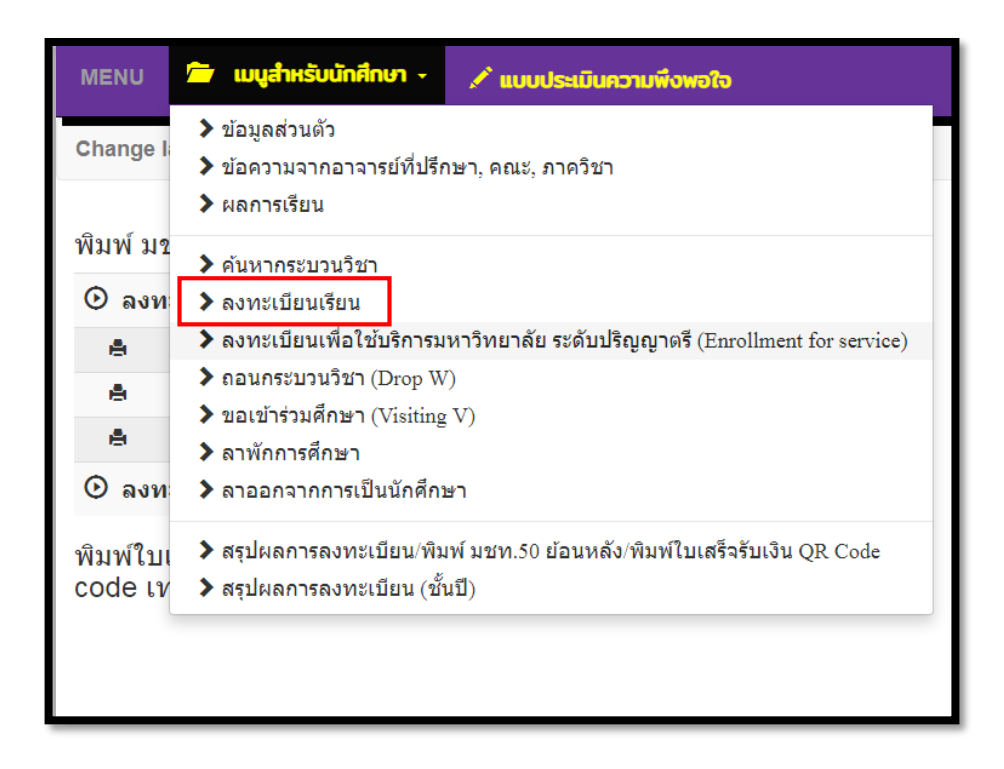

๕. เลือกเมนู "Search Courses for Adding" เพื่อเพิ่มกระบวนวิชา

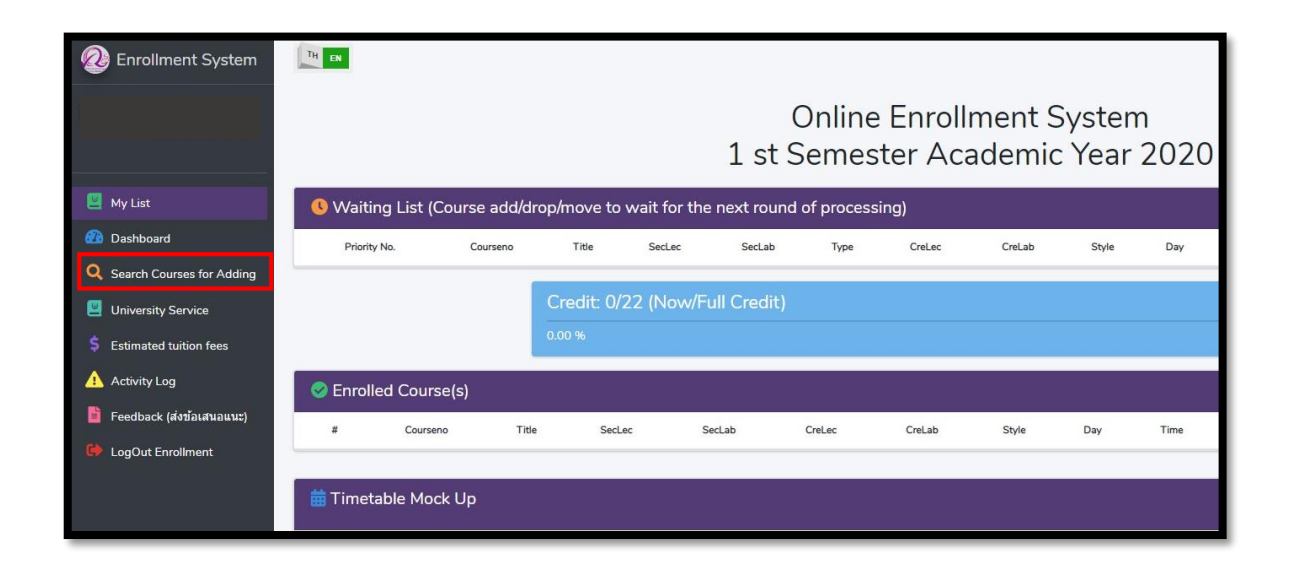

๖. กรอกรหัสกระบวนวิชาที่ต้องการเพิ่มกระบวนวิชา และคลิกที่รูปแว่นขยายสีม่วงขวามือ เพื่อเลือกตอนกระบวน
วิชาที่ต้องการลงทะเบียน

| ≡ MENU           |                |                 |          |        |           | _     |     |      |      |          |      |        |     |                  |
|------------------|----------------|-----------------|----------|--------|-----------|-------|-----|------|------|----------|------|--------|-----|------------------|
| Search by Course | rses to Enroll | ourse. Dav-Time |          |        |           |       |     |      |      |          |      |        |     |                  |
| Courseno         | Title Se       | ecLec SecLa     | b CreLec | CreLab | Condition | Style | Day | Time | Room | Lecturer | Seat | Enroll | Add | Q.<br>Add Course |
|                  |                |                 |          |        |           |       |     |      |      |          |      |        |     |                  |
|                  |                |                 |          |        |           |       |     |      |      |          |      |        |     |                  |
|                  |                |                 |          |        |           |       |     |      |      |          |      |        |     |                  |

 ๗. เมื่อได้ตอนกระบวนวิชาที่ต้องการ ให้คลิกแถบสีฟ้า ๓ ขีดด้านหลังตอนกระบวนวิชาที่ต้องการเพิ่มวิชา จะปรากฏ ข้อมูลกระบวนวิชาถ้านักศึกษาต้องการเพิ่มกระบวนวิชาดังกล่าวให้คลิกปุ่ม"+เพิ่ม" เพื่อเพิ่มกระบวนวิชา

| III MENU         |                        |                         | _                                                                               |                                                             |                                  |               |        | _           |               |         |          |                   |                 |               |
|------------------|------------------------|-------------------------|---------------------------------------------------------------------------------|-------------------------------------------------------------|----------------------------------|---------------|--------|-------------|---------------|---------|----------|-------------------|-----------------|---------------|
| _                | _                      | _                       | FUNDAMENTA                                                                      | L ENGLISH 2                                                 |                                  |               |        | ×           |               |         |          |                   |                 |               |
| Q, คับห          |                        |                         |                                                                                 | າໂຄນລູກระบ                                                  | เวนวิชา                          | 1             |        |             |               |         |          |                   |                 |               |
| สัมหาร<br>001102 | สสาขาหรือขึ้อวิชา ค่นห | ารสร้าวและรับเวลาเรื่อง | ชื่อวิชา: Fundamen<br>รหัสริชา: 001102<br>ตอน: 004000 (ตอบ<br>หน่วยกิดบรรยาย: 3 | tal english 2<br>เบรรยาย: 004, คลพ<br>1.00, หน่วยกัดปฏิบัติ | <b>រគ្នារ៉ាតិ:</b> 000<br>: 0.00 | ŋ             |        |             |               |         |          |                   |                 | Q             |
| ารัสวิชา         | -fatari                | aannesarna aannid       | ช รูปแบบ: ใหห้อง<br>เวลาเรียน: MTh (Mi                                          | onday,Thursday ), 13                                        | an: 0800 -                       | 0930          |        | aan (       | งโลง          | ญัสอน   | สีประการ | องหาเป็นแมลัง(คน) | sadstationalesa | ารถ้ายวามร้าย |
| 001102           | Fundamental english 2  | 001 000                 | พ้อง: RB3302<br>ผู้สอน: Staff (คณาจ                                             | ารย์)                                                       |                                  |               |        | 9 - 0930    | RB5304        | Staff   | 38       | 0                 | 28              | =             |
| 001102           | Pundamental english 2  | 003 000                 | ที่นั่ง(คน): 38, คงหะ<br>ออก(คน): 0, ย้ายเช่                                    | เบียนแล้ว(คน): 0, รอ<br>ำ(คน): 0, ย้ายออก(ค                 | ประมวลผล<br>ม): 0                | a(esu): 37, e | าอน    | 9 - 0930    | <b>RE1410</b> | Staff   | 38       | •                 | -               | =             |
| 001102           | Pundamental english 2  | 004 000                 | 1) เวลา: 08:00-11:0<br>เสื้อมรีพ                                                | 00 Mon 02 Nov 2020                                          | 0 08:00-11                       | L:00 (Final)  |        | 9 - 0930    | 783302        | Staff   | 38       |                   | 37              | ≔             |
| 001102           | Punctamental anglish 2 | 005 000                 |                                                                                 | R* รากละเล็กลก                                              | າການວ່າກ                         |               |        | - 0930      | PB3303        | Staff   | 30       |                   | 46              | =             |
| 001102           | Fundamental anglish 2  | 008 000                 |                                                                                 |                                                             |                                  |               |        | 9-1430      | NB5307        | Staff   | 38       | 0                 | 50              | =             |
| 001102           | Pundamental english 2  | 009 000                 |                                                                                 |                                                             |                                  | + 1           | รีม ปี | 9 - 1000    | R85202        | Staff / | -38      | .0.               | 85.)            | I             |
| 001102           | Pundamentai english 3  | 010 000                 | -                                                                               |                                                             | 100                              |               | _      | - 1600      | 105207        | Staff . | - 30     | ٥.                | 340             | ≔             |
| 001102           | Fundamental english 2  | 011 000                 | 3.00                                                                            | 0.00                                                        | No.                              | Indes         | 10F    | 0800 - 0930 | M86304        | Staff   | - 36     | 0                 | 3917            | <b>=</b>      |
| 001102           | Fundamental english 2  | 012 000                 | 3.00                                                                            | 0.00                                                        | No                               | tuslas        | 7.4    | 1300 - 1430 | NB5200        | Staff.  | - 24     | 0                 | 62              |               |
| 001102           | Fundamental english 2  | 014 000                 | 3.00                                                                            | 0.00                                                        | No                               | tuiles        | 7.4    | 1300 - 1430 | NB5404        | Staff   | .30      | ٥                 | 32              | i             |
| 001103           | Punclamental english 2 | 016 000                 | 3.00                                                                            | 0.00                                                        | Nap.                             | tunee         | 7.07   | 1300 - 1430 | A85411        | Staff   | 30       | 0                 |                 | i             |
| 001102           | Pundamental english 2  | 018 000                 | 1.00                                                                            | 0.00                                                        | 740                              | turios        | Tur    | 1300 - 1430 | RB5412        | Staff   | 38       | ۰                 |                 | =             |

๘. หลังจากคลิกปุ่ม "+เพิ่ม" แล้วจะปรากฏหน้าต่างแสดงดังรูปให้คลิก "OK" เพื่อยืนยันการขอเพิ่มกระบวนวิชา
อีกครั้ง

| Search by Course Search b       | y Course, Day-Time                               |                               |                        |      |        |     |                    |
|---------------------------------|--------------------------------------------------|-------------------------------|------------------------|------|--------|-----|--------------------|
| 270701<br>Courseno Title        | $\sim$                                           | Room                          | Lecturer               | Seat | Enroli | Add | Q<br>Add<br>Course |
| 270701 Data managem<br>big data | $\checkmark$                                     | พ้องประชุมชั้น 3<br>อาตาร RTT | Sumalee<br>Sangmuang   | 15   | 0      | 0   | ≔                  |
| 270701 Data managem<br>big data | Done!<br>Add courseno to "Waiting List" is done! | พ้องประชุมขึ้ม 3<br>อาคาร RTT | Juggapong<br>Natwichai | 30   | 0      | 0   | ≔                  |
|                                 | ОК                                               |                               |                        |      |        |     |                    |
|                                 |                                                  |                               |                        |      |        |     |                    |

 ๙. ในกรณีที่นักศึกษาไม่สามารถเพิ่มกระบวนวิชาได้ ระบบจะแจ้งเหตุผลที่ไม่สามารถเพิ่มกระบวนวิชาดังกล่าวได้ ตรงแถบสีเหลืองด้านล่างมุมขวา

| ≡ MENU        |                           |                                                                                                    |        |                              |         |               |              |        |
|---------------|---------------------------|----------------------------------------------------------------------------------------------------|--------|------------------------------|---------|---------------|--------------|--------|
|               |                           | ENGINEERING MATERIALS                                                                                                    |        |                              |         |               |              |        |
| <b>Q</b> ค้นห | ากระบวนวิชาเ              | ข้อมูลกระบวนวิชา.                                                                                                    |        |                              |         |               |              |        |
| ค้นหารห่      | <i>ัสวิชาหรือชื่อวิชา</i> | ชื่อวิชา: Engineering materials<br>รหัสวิชา: 259103                                                                             |        |                              |         |               |              |        |
| 259           |                           | ดอน: 001000 (ตอนบรรฮาฮ: 001, ดอนปฏิบดี: 000)<br>หน่วยกิดบรรฮาฮ: 3.00, หน่วยกิดปฏิบดี: 0.00                                      |        |                              |         |               |              | ٩      |
|               | 4.0                       | เวลาเรียน: TuF (Tuesday,Friday ), เวลา: 1430 - 1600<br>พ้อง: Slope                                                              |        |                              | 4       | ลง<br>ทะเบียน | รอ<br>ประมวล | เพิ่ม  |
| 5168587       | าหนัยห                    | ผูสอน: Nirand Pisutha-arnond (นรนดร พลุทธอานนท )<br>ที่นั่ง(คน): 70, ลงทะเบียนแล้ว(คน): 0, รอประมวลผล(คน): 0, ถอนออก(คน): 0,    | ND4    | ผู้สอบ                       | 141(MN) | แล้ว(คน)      | HB(41)       | าขวัขา |
| 259103        | Engineering<br>materials  | อ้ายเข้า(คม): 0, อ้ายออก(คน): 0<br>วันเวลาสอบ:<br>1) เวลา: 08:00-11:00 Thu 12 Nov 2020 08:00-11:00 (Final)                      | Slope  | Nirand<br>Pisutha-<br>arnond | 70      | ٥             | 0            | =      |
| 259103        | Engineering<br>materials  | เงื่อนไข:<br>1) <i>เฉพาะ ระดับ:</i> ปริญญาตรี , <b>คณ</b> ะ: Engineering , <b>สาขา</b> : Mechanical<br>Engineering , รพัสปี: 62 | 10+311 | Anirut<br>Chaijaruwanich     | 80      | o             | o            | ≔      |
| 259103        | Engineering<br>materials  | 2) <i>เฉพาะ</i> ระดับ: ปริญญาศรี , คณะ: Engineering , สาขา: Industrial<br>Engineering , <b>รหัสบิ</b> : 63                      | Slope  | Narong<br>Petcharee          | 70      | 0             | 0            | ≡      |
| 259103        | Engineering<br>materials  | 😭 รายละเอียดกระบวนวิชา                                                                                                    | 10+311 | Worapod<br>Serecrat          | 80      | 0             | 0            | ≡      |
| 259103        | Engineering<br>materials  | • เรียงไร: ไม่อยู่ในร่วงเริ่มตองรายวิชา                                                                                         | 10+212 | Wasawat<br>Nakkiew           | 55      | o             | o            | ≔      |
| 259103        | Engineering<br>materials  | 1230                                                                                                    | 310    | Staff                        | 20      | o             | 0            | =      |

๑๐.กระบวนวิชาที่นักศึกษาได้เลือกเพื่อเพิ่มกระบวนวิชาจะแสดงในส่วนของตาราง Waiting List เพื่อรอการ ประมวลผล หากนักศึกษาต้องการยกเลิกการเพิ่มกระบวนวิชาก่อนการประมวลผล นักศึกษาสามารถคลิก X สี แดงในหัวข้อ "cancel" (ช่วงเวลาการประมวลผลของแต่ละวันคือ ๙.๐๐-๑๐.๐๐ และ ๑๕.๐๐-๑๖.๐๐ น.)

|                 |                 |                             |               | 0<br>1 st 5 | Onlir<br>Seme | ne En<br>ester | rollm<br>Acac | ent Syste<br>Iemic Yea | m<br>r 202 | 20          |        |                     |     |        |
|-----------------|-----------------|-----------------------------|---------------|-------------|---------------|----------------|---------------|------------------------|------------|-------------|--------|---------------------|-----|--------|
| 🕓 Wai           | ting List (Cour | se add/drop/move to w       | ait for the n | ext round   | l of proc     | essing)        |               |                        |            |             |        |                     |     |        |
| rses for Adding | Vo. Courseno    | Title                       | SecLec        | SecLab      | Туре          | CreLec         | CreLab        | Style                  | Day        | Time        | Room   | Lecturer            | Lab | Cancel |
| Service         | 001330          | English syntax              | 002           | 000         | Add           | 3.00           | 0.00          | InRoom and Online      | MTh        | 0930 - 1100 | HB7506 | Katbandit Wongsi    | No  | ×      |
| fees 72         | 001362          | Engl lit for young people   | 001           | 000         | Add           | 3.00           | 0.00          | InRoom and Online      | MTh        | 1100 - 1230 | RB3310 | Isarapom Pissa-ard  | No  | ×      |
| 13              | 011257          | Ethics                      | 001           | 000         | (Add)         | 3.00           | 0.00          | InRoom                 | TuF        | 0930 - 1100 | HB6240 | Parud Boonsriton    | No  | ×      |
| <b>*</b> )      | 001415          | Research meth in engl & lit | 002           | 000         | Add           | 3.00           | 0.00          | InRoom and Online      | MTh        | 0800 - 0930 | HB7302 | Isarapom Pissa-ard  | No  | ×      |
|                 | 001230          | Introduction to language    | 004           | 000         | Add           | 3.00           | 0.00          | InRoom and Online      | MTh        | 1300 - 1430 | HB4202 | Junyawan Suwannarat | No  | ×      |

๑๑.ในกรณีที่การประมวลผลเพิ่มกระบวนวิชาสำเร็จ ข้อมูลกระบวนวิชาจะแสดงในส่วนของตาราง Enrolled course (s)

| EN   |              |                                |                |             |               |         |         |               |             |          |                             |     | + Add Cours |
|------|--------------|--------------------------------|----------------|-------------|---------------|---------|---------|---------------|-------------|----------|-----------------------------|-----|-------------|
|      |              |                                |                | 1 st        | Onlir<br>Seme | ne En   |         | ent S<br>lemi | System      | 020      |                             |     |             |
| ) N  | /aiting List | (Course add/drop/move t        | o wait for the | e next rour | nd of proce   | essing) | / louid |               |             | .020     |                             |     |             |
| 1    | Priority No. | Courseno Title                 | SecLec         | SecLab      | Туре          | Cre     | eLec    | CreLab        | Style       | Day Time | Room Lecturer               | Lab | Cancel      |
|      |              | Credit: 2                      | 21/22 (Now/    | Full Credi  | t)            |         |         |               |             |          |                             |     |             |
|      |              | 95.45 %                        |                |             |               |         |         |               |             |          |                             |     |             |
| 🔊 Er | nrolled Cou  | irse(s)                        |                |             |               |         |         |               |             |          |                             |     |             |
| #    | Courseno     | Title                          | SecLec         | SecLab      | CreLec        | CreLab  | Style   | Day           | Time        | Room     | Lecturer                    | Lab | Move/Drop   |
| 1    | 001293       | English for tourism business   | 801            | 000         | 3.00          | 0.00    | InRoom  | Sa            | 0800 - 1200 | TBA      | Staff                       | No  | =           |
| 2    | 008232       | Tour resource & thai heritage  | 802            | 000         | 3.00          | 0.00    | InRoom  | Su            | 0900 - 1200 | НВ       | Nantawan Muangyai           | No  | =           |
| 3    | 008303       | Logistics for tourism          | 801            | 000         | 3.00          | 0.00    | InRoom  | Th            | 1630 - 1930 | HB 7304  | Manisa Piuchan              | No  | =           |
| 4    | 008324       | Housekeeping management        | 801            | 000         | 2.00          | 1.00    | InRoom  | Tu            | 1630 - 1930 | H87306   | Naphatsanan Vinijvorakijkul | No  | =           |
| 5    | 008411       | Tourist behavior               | 801            | 000         | 3.00          | 0.00    | inRoom  | Мо            | 1630 - 1930 | HB7402   | Somyot Ongkhluap            | No  | =           |
| 6    | 008422       | Stra mgmt for tour & hotel ind | 801            | 000         | 3.00          | 0.00    | InRoom  | Fr            | 1630 - 1930 | HB7305   | Boosaraporn Kobkitpanichpol | No  | =           |
|      |              |                                |                |             |               |         |         |               |             |          |                             |     |             |

๑๒.หากนักศึกษามีความประสงค์จะเปลี่ยนตอนกระบวนวิชาให้คลิกปุ่ม " 🗌 " แล้วจะมีหน้าต่างแสดงดังรูปให้คลิก แถบสีฟ้าสามแถบด้านขวามืออีกครั้ง เพื่อเลือกตอนกระบวนวิชาที่ต้องการเปลี่ยน

| ⊞ MENU     |                |                       | _           |        |           | _      |             |        |          | _    |        |            |       | 6     |               |                |     |                |
|------------|----------------|-----------------------|-------------|--------|-----------|--------|-------------|--------|----------|------|--------|------------|-------|-------|---------------|----------------|-----|----------------|
| TH TH      | i.             |                       | Move Sect   | tion   |           |        |             |        |          |      |        |            |       |       |               |                |     | ale Add Course |
|            |                |                       | SecLec      | SecLab | Condition | Day    | Time        | Room   | Lecturer | Seat | Enroll | Add        | Move  |       |               |                |     | T AGO COULTE   |
|            |                |                       | 001         | 000    | Condition | MTh    | 0930 - 1100 | RB5310 | Staff    | 15   | 0      | 35         |       |       |               |                |     |                |
|            |                |                       | 002         | 000    | Condition | MTh    | 0930 - 1100 | HB6440 | Staff    | 15   | 0      | 10         |       |       |               |                |     |                |
| <b>0</b> W | /aiting List ( | (Course add/          | 003         | 000    | No        | MTh    | 0930 - 1100 | TBA    | Staff    | 25   | 0      | 11         |       |       |               |                |     |                |
|            | Priority No.   | Courseno              | 802         | 000    | Condition | Sa     | 0900 - 1200 | TBA    | Staff    | 20   | 0      | 20         |       | Time  | Room          | Lecturer       | Lab | Cancel         |
|            |                |                       |             |        |           |        |             |        |          |      |        |            | =     |       |               |                |     |                |
|            |                |                       |             |        |           |        |             |        |          |      |        |            | Close |       |               |                |     |                |
| 📀 Er       | nrolled Cour   | rse(s)                |             |        |           |        |             |        |          |      |        |            | -     |       |               |                |     |                |
|            | Courseno       |                       | Title       |        | SecLec    | SecLab | CreLec      | CreLab | Style    | Day  | 8      | Time       | F     | loom  | Lectu         | rer            | Lab | Move/Drop      |
| 1          | 001293         | English for tourism   | business    |        | 801       | 000    | 3.00        | 0.00   | InRoom   | Sa   |        | 0800 - 120 |       | rba   | Sta           | r I            | No  | =              |
| 2          | 008232         | Tour resource & the   | si heritage |        | 802       | 000    | 3.00        | 0.00   | InRoom   | Su   |        | 0900 - 120 | o'    | нв    | Nantawan I    | duangyai       | No  | =              |
| з          | 008303         | Logistics for tourisr | m           |        | 801       | 000    | 3.00        | 0.00   | InRoom   | Th   |        | 1630 - 193 | о не  | 17304 | Manisa P      | luchan         | No  | =              |
| 4          | 006324         | Housekeeping man      | agement     |        | 801       | 000    | 2.00        | 1.00   | InRoom   | Ти   |        | 1630 - 193 | O HE  | 97306 | Naphatsanan V | inijvorakijkul | No  | -              |

## ๑๓.คลิก "move" เพื่อยืนยันการเปลี่ยนตอนกระบวนวิชา

|              | Move Sec   | tion   | ENGLISH FO                                             | BUSINESS                             |                                  |               |                       |      |       |       |               |     |           |
|--------------|------------|--------|--------------------------------------------------------|--------------------------------------|----------------------------------|---------------|-----------------------|------|-------|-------|---------------|-----|-----------|
|              | SecLec     | SecLab |                                                        | Cou                                  | rses Info                        | ).            |                       | Add  | Move  |       |               |     |           |
|              | 001        | 000    | Title: English for<br>Courses: 00129                   | tourism busines<br>3                 | 15                               |               |                       | 35   | ≣     |       |               |     |           |
|              | 002        | 000    | Section: 802000<br>Credit Lec: 3.00<br>Schedule Day: S | (seclec: 802, se<br>Credit Lab: 0.00 | clab: 000)<br>)<br>me: 0900 - 17 | 00            |                       | 10   | ≣     |       |               |     |           |
| Priority No. | Course add | 000    | Room: TBA<br>Lecturer: Staff (                         | คณาจารย์)                            |                                  | Mar 0 + 0     |                       | 11   | ≣     | Time; | Room Lecturer | Lab | Cancel    |
|              | 802        | 000    | Exam: -<br>Condition: Speci<br>1) (RH72 Level: 1       | al<br>ปริญญาตรี , Facult             | y: Humanities                    | , Major: Tour | ism , <b>Year:</b> 61 | 20   |       |       |               |     |           |
|              | (s)        | _      |                                                        |                                      | Close                            |               | ₩ove                  |      | Close |       |               |     |           |
| # Coursena   | Title      |        | Secles Secla                                           | n CreLec                             | CreLab                           | Style         | Day                   | Time | Ro    | om    | Lecturer      | Lab | Move/Drop |
|              |            |        |                                                        |                                      |                                  |               |                       |      |       |       |               |     | =         |
|              |            |        |                                                        |                                      |                                  |               |                       |      |       |       |               |     | =         |
|              |            |        |                                                        |                                      |                                  |               |                       |      |       |       |               |     |           |

๑๔.คลิก "Yes, Move it!" เพื่อยืนยันการขอเปลี่ยนตอนกระบวนวิชาและรอการประมวลผล (ช่วงเวลาการ ประมวลผลของแต่ละวันคือ ๙.๐๐-๑๐.๐๐ และ ๑๕.๐๐-๑๖.๐๐ น.)

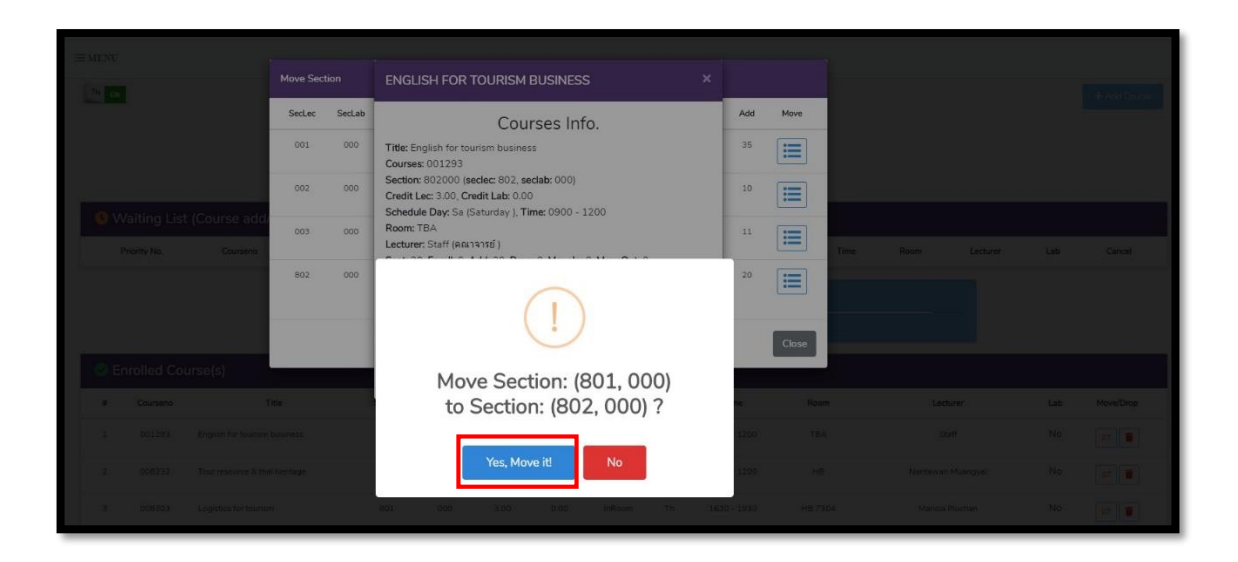

๑๕.หากนักศึกษามีความประสงค์จะถอนกระบวนวิชาให้คลิกรูปถังขยะสีแดง แล้วจะปรากฏหน้าต่างแสดงดังรูปให้ คลิก "Yes, Drop it!" เพื่อยืนยันการขอถอนกระบวนวิชาและรอการประมวลผล (ช่วงเวลาการประมวลผลของ แต่ละวันคือ ๙.๐๐-๑๐.๐๐ และ ๑๕.๐๐-๑๖.๐๐ น.)

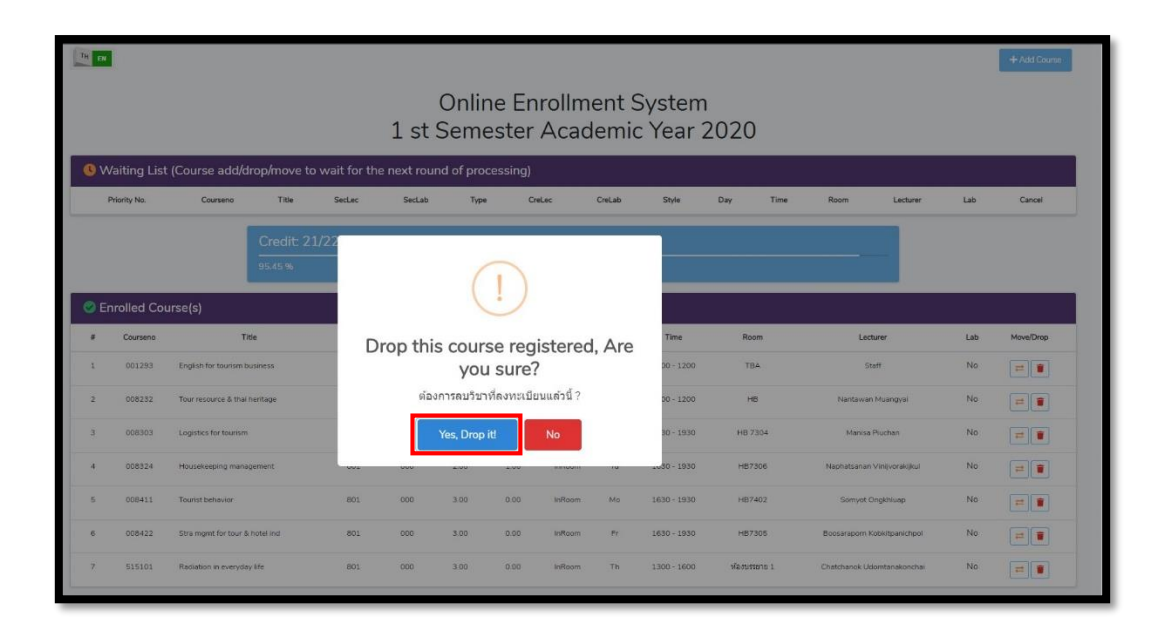